# AnyConnect VPN-clientomzettingsverkeer op ASA 9.X configureren

# Inhoud

Inleiding **Voorwaarden** Vereisten Gebruikte componenten Achtergrondinformatie Configureer omgekeerd extern toegangsverkeer AnyConnect VPN-client voor openbaar internet en VPN op een configuratievoorbeeld van een stick Netwerkdiagram ASA release 9.1(2) configuraties met ASDM release 7.1(6) ASA release 9.1(2) configuratie in de CLI Communicatie tussen AnyConnect VPN-clients met de TunnelAll-configuratie toestaan op zijn plaats Netwerkdiagram ASA release 9.1(2) configuraties met ASDM release 7.1(6) ASA release 9.1(2) configuratie in de CLI Communicatie tussen AnyConnect VPN-clients met splitter-tunnel toestaan Netwerkdiagram ASA release 9.1(2) configuraties met ASDM release 7.1(6) ASA release 9.1(2) configuratie in de CLI Verifiëren Problemen oplossen Gerelateerde informatie

# Inleiding

Dit document beschrijft hoe u een Cisco adaptieve security applicatie (ASA) release 9.x kunt instellen om VPN-verkeer om te keren. Het behandelt dit configuratiescenario: U-draai verkeer van verre toegangsclients.

**Opmerking:** Om een overlapping van IP-adressen in het netwerk te voorkomen, wijst u een volledig andere pool van IP-adressen toe aan de VPN-client (bijvoorbeeld 10.x.x.x, 172.16.x.x en 192.168.x.x). Deze IP-adresregeling is handig om problemen met uw netwerk op te lossen.

### haarspeld of bocht

Deze eigenschap is nuttig voor VPN verkeer dat een interface ingaat, maar dan uit die zelfde interface gerouteerd. Als je bijvoorbeeld een hub-and-spoke VPN-netwerk hebt waar het security

apparaat de hub is en de externe VPN-netwerken spokes zijn, moet men, om te communiceren met een ander spoke-verkeer, naar het security apparaat gaan en dan weer naar de andere spoke.

Voer het same-security-traffic bevel om verkeer toe te staan om de zelfde interface in te gaan en te verlaten.

ciscoasa(config)#same-security-traffic permit intra-interface

# Voorwaarden

### Vereisten

Cisco raadt u aan aan deze vereisten te voldoen voordat u deze configuratie probeert:

- De hub ASA security applicatie moet release 9.x uitvoeren.
- Cisco AnyConnect VPN-client 3.xOpmerking: Het AnyConnect VPN-clientpakket downloaden (anyconnect-win\*.pkg) vanuit de Cisco <u>Software Download</u> (alleen geregistreerde klanten). Kopieer de AnyConnect VPN-client naar het Cisco ASA-flitsgeheugen, dat moet worden gedownload naar de externe gebruikerscomputers om de SSL VPN-verbinding met de ASA tot stand te brengen. Raadpleeg het gedeelte <u>AnyConnect VPN-clientverbindingen</u> van de ASAconfiguratiehandleiding voor meer informatie.

### Gebruikte componenten

De informatie in dit document is gebaseerd op de volgende software- en hardware-versies:

- Cisco 5500 Series ASA waarin softwareversie 9.1(2) wordt uitgevoerd
- Cisco AnyConnect SSL VPN-clientversie voor Windows 3.1.05152
- PC die een ondersteund besturingssysteem uitvoert per de <u>ondersteunde VPN-platforms</u>, <u>Cisco ASA Series</u>.
- Cisco Adaptive Security Device Manager (ASDM), versie 7.1(6)

De informatie in dit document is gebaseerd op de apparaten in een specifieke laboratoriumomgeving. Alle apparaten die in dit document worden beschreven, hadden een opgeschoonde (standaard)configuratie. Als uw netwerk live is, moet u zorgen dat u de potentiële impact van elke opdracht begrijpt.

# Achtergrondinformatie

De Cisco AnyConnect VPN-client biedt beveiligde SSL-verbindingen met het security apparaat voor externe gebruikers. Zonder een eerder geïnstalleerde client voeren externe gebruikers het IP-adres in in hun browser van een interface die is geconfigureerd om SSL VPN-verbindingen te accepteren. Tenzij het security apparaat is geconfigureerd om te worden omgeleid http://verzoeken aan https://moeten gebruikers de URL in het formulier invoeren https://

.Nadat de URL is ingevoerd, maakt de browser verbinding met die interface en geeft het inlogscherm weer. Als de gebruiker voldoet aan de login en authenticatie, en het security apparaat identificeert de gebruiker als in behoefte van de client, het downloadt de client die overeenkomt met het besturingssysteem van de externe computer. Na de download installeert en configureert de client zichzelf, maakt een beveiligde SSL-verbinding en blijft of verwijdert zichzelf (dit is afhankelijk van de configuratie van het security apparaat) wanneer de verbinding wordt beëindigd. In het geval van een eerder geïnstalleerde client, wanneer de gebruiker authenticeert, onderzoekt het security apparaat de revisie van de client en upgrades de client indien nodig.Wanneer de client een SSL VPN-verbinding met het security apparaat onderhandelt, maakt hij verbinding met Transport Layer Security (TLS) en gebruikt hij ook Datagram Transport Layer Security (DTLS). DTLS vermijdt latentie- en bandbreedteproblemen die aan sommige SSLverbindingen zijn gekoppeld en verbetert de prestaties van realtime toepassingen die gevoelig zijn voor pakketvertragingen. De AnyConnect-client kan worden gedownload van het security apparaat of de systeembeheerder kan de client handmatig op de externe pc installeren. Raadpleeg de beheerdershandleiding voor Cisco AnyConnect Secure Mobility Client voor meer informatie over het handmatig installeren van de client. Het security apparaat downloadt de client op basis van het groepsbeleid of de gebruikersnaam van de gebruiker die de verbinding tot stand brengt. U kunt het beveiligingstoestel configureren om automatisch de client te downloaden, of u kunt het configureren om de externe gebruiker te vragen of hij de client moet downloaden. In het laatste geval, als de gebruiker niet reageert, kunt u het security apparaat configureren om de client na een tijdelijke periode te downloaden of de login pagina te presenteren **Opmerking:** De voorbeelden die in dit document worden gebruikt, maken gebruik van IPv4. Voor IPv6-bochtverkeer zijn de

stappen hetzelfde, maar gebruik de IPv6-adressen in plaats van IPv4. **Configureer** 

**Omgekeerd extern toegangsverkeer**Deze sectie bevat informatie over het configureren van de functies die in dit document worden beschreven.Opmerking: Gebruik de handleidingen <u>Opdrachtreferenties</u> om meer informatie te verkrijgen over de opdrachten die in deze sectie worden gebruikt.AnyConnect VPN-client voor openbaar internet en VPN op een configuratievoorbeeld van een stickNetwerkdiagramHet netwerk in dit document is als volgt

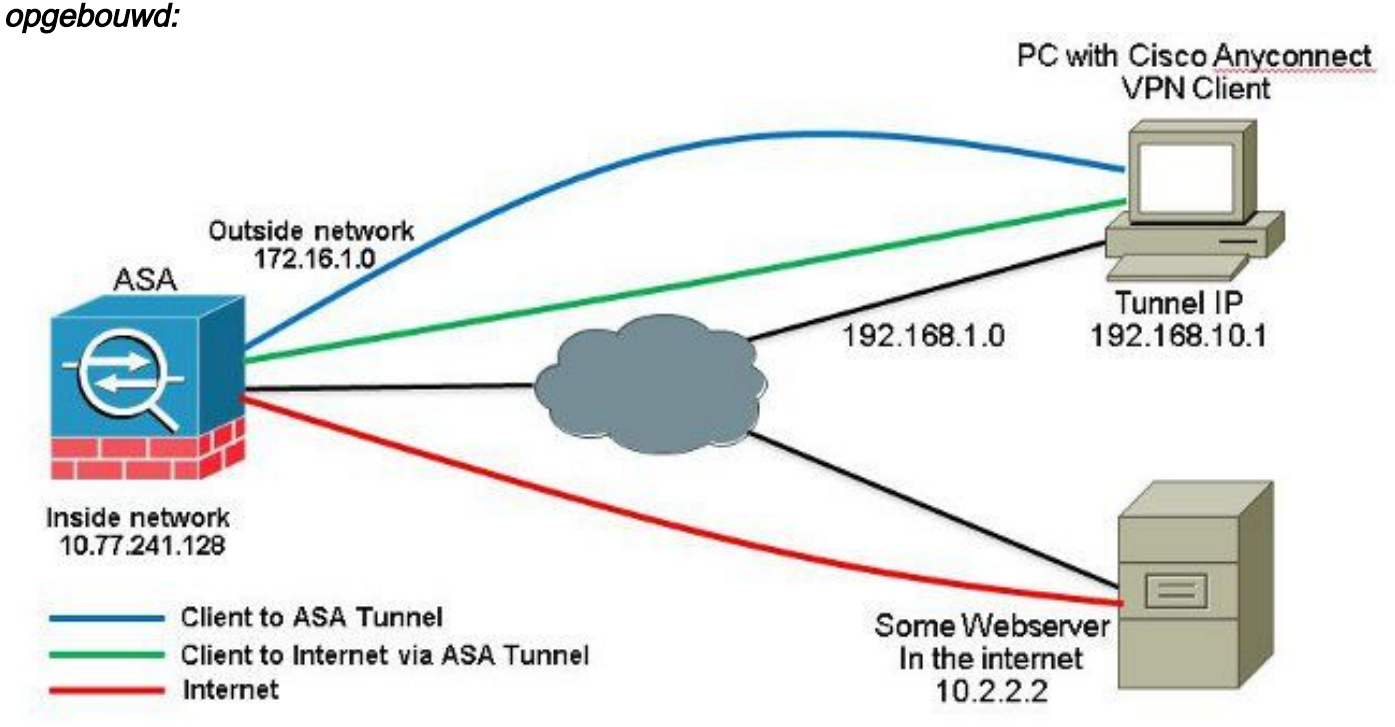

ASA release 9.1(2) configuraties met ASDM release 7.1(6)Dit document gaat ervan uit dat de basisconfiguratie, zoals de interfaceconfiguratie, al is voltooid en correct werkt.Opmerking: Raadpleeg <u>Management Access configureren</u> om de ASA door de ASDM te kunnen configureren.Opmerking: In release 8.0(2) en hoger ondersteunt de ASA zowel clientloze SSL VPN (WebVPN)-sessies als ASDM-beheersessies tegelijkertijd op poort 43 van de buiteninterface. In versies eerder dan release 8.0(2) kunnen WebVPN en ASDM niet op dezelfde ASA-interface worden ingeschakeld, tenzij u de poortnummers wijzigt. Raadpleeg <u>ASDM en Web VPN Enabled</u>

# op dezelfde interface van de ASA voor meer informatie.Voltooi deze stappen om SSL VPN op een stok in ASA te configureren:

1. Kiezen Configuration > Device Setup > Interfaces *en controleer de* Enable traffic between two or more hosts connected to the same interface *controledoos om SSL VPN verkeer toe te staan om de zelfde interface in te gaan en te verlaten. Klik* Apply.

| Interface         | Name    | State    | Security<br>Level | IP Address    | Subnet Mask<br>Prefix Length | Group | Туре        | Add 🔻  |
|-------------------|---------|----------|-------------------|---------------|------------------------------|-------|-------------|--------|
| igabitEthemet0/0  | outside | Enabled  | 0                 | 172.16.1.1    | 255,255,255,0                |       | Hardware    | Edit   |
| igabitEthernet0/1 | inside  | Enabled  | 100               | 10.77.241.142 | 255.255.255.192              |       | Hardware    | 00010  |
| igabitEthernet0/2 |         | Disabled |                   |               |                              |       | Hardware    | Delete |
| igabitEthernet0/3 |         | Disabled |                   |               |                              |       | Hardware    |        |
| lanagement0/0     | mgmt    | Disabled | 0                 |               |                              |       | Hardware/Ma |        |
|                   |         |          |                   |               |                              |       |             |        |
|                   |         |          |                   |               |                              |       |             |        |
| •                 | m       |          |                   |               |                              |       | 4           |        |

#### Equivalente CLI-configuratie:

ciscoasa(config)#same-security-traffic permit intra-interface

2. Kiezen Configuration > Remote Access VPN > Network (Client) Access > Address Assignment > Address Pools > Add om een IP-adresgroep te maken vpnpool.

| Name:                | vpnpool        |   |
|----------------------|----------------|---|
| Starting IP Address: | 192.168.10.1   |   |
| Ending IP Address:   | 192.168.10.254 |   |
| Subnet Mask:         | 255.255.255.0  | • |

#### 3. Klik Apply. Equivalente CLI-configuratie:

ciscoasa(config) #ip local pool vpnpool 192.168.10.1-192.168.10.254 mask 255.255.255.0

4. Web VPN inschakelen. Kiezen Configuration > Remote Access VPN > Network (Client) Access > SSL VPN Connection Profiles *en onder* Access Interfaces *klikt u op de selectievakjes* Allow Access *en* Enable DTLS voor de buiteninterface. Controleer ook het Enable Cisco AnyConnect VPN Client access on the interfaces selected in the table below *controledoos om SSL VPN op de buiteninterface toe te laten*.

| options.<br>cess Interfaces<br>C Enable Osc<br>59. acress mus | grits: The Cisco AnyCon    | access on the interfac | is IPsec (IKEv2) tunnel a<br>es selected in the table l<br>e launched from a brows | is well as SSL tunnel with Datagram<br>below<br>ser (Web Launch) , | Transport Layer Security (DTLS) tunnelin |
|---------------------------------------------------------------|----------------------------|------------------------|------------------------------------------------------------------------------------|--------------------------------------------------------------------|------------------------------------------|
| access mas                                                    | c be enabled if you alone  |                        |                                                                                    |                                                                    |                                          |
|                                                               | SSL Access                 |                        | IPsec (IKEv2) Acc                                                                  | 855                                                                |                                          |
| Interface                                                     | SSL Access<br>Allow Access | Enable DTLS            | IPsec (IKEv2) Acco<br>Allow Access                                                 | Enable Client Services                                             | Device Certificate                       |
| Interface<br>outside                                          | SSL Access<br>Allow Access | Enable DTLS            | IPsec (JKEv2) Accord                                                               | Enable Client Services                                             | Device Certificate                       |

Klik Apply.Kiezen Configuration > Remote Access VPN > Network (Client) Access > Anyconnect Client Software > Add om het Cisco AnyConnect VPN-clientbeeld uit het flitsgeheugen van ASA toe te voegen zoals aangegeven op de afbeelding.

| Local File Parb:       | Ct)Users) insemed) Deskton) any connect-win-3, 1, 05152-k9, nkg | Browse Local Files |
|------------------------|-----------------------------------------------------------------|--------------------|
| Elach File Suctem Dath | dick0:/apycoppect.wip.3.1.05152.k9.pkg                          | Browce Elach       |
| Add AnvConne           | ct Client Image                                                 | ×                  |
| <u> </u>               |                                                                 |                    |
| AnyConnect Image       | anyconnect-win-3.1.05152-k9.pkg                                 | Browse Flash       |
|                        |                                                                 |                    |
|                        | (                                                               | Upload             |

#### Equivalente CLI-configuratie:

ciscoasa(config)#**webvpn** 

ciscoasa(config-webvpn)#enable outside ciscoasa(config-webvpn)#anyconnect image disk0:/anyconnect-win-3.1.05152-k9.pkg 1 ciscoasa(config-webvpn)#tunnel-group-list enable ciscoasa(config-webvpn)#anyconnect enable

5. Groepsbeleid configureren. Kiezen Configuration > Remote Access VPN > Network (Client) Access > Group Policies om een intern groepsbeleid te creëren clientgroup. In het General tabblad selecteert

u de SSL VPN Client vink dit selectievakje aan om WebVPN als tunnelprotocol in te schakelen.

| are re-        | flare:              | hgroup                                                                                                    |                |
|----------------|---------------------|----------------------------------------------------------------------------------------------------|----------------|
| Nances Barner: | Barrer:             | net                                                                                                    |                |
|                | SCEP forwarding URL | then:                                                                                                    |                |
|                | Address Pools       | ne:                                                                                                    | Ered           |
|                | 3PV6 Address Pools  | ne:                                                                                                    | Seed           |
|                | More Options        |                                                                                                    |                |
|                | Turneling Protocoku | Thread Electronics service is service and the service in the service in the servi | ve 🗏 Latentese |

In het Advanced > Split Tunneling tabblad kiest u Tunnel All Networks van de vervolgkeuzelijst Beleid van het Beleid om alle pakketten van de verre PC door een veilige tunnel te maken.

| General<br>Sciences | The VEN client makes split humaling decisions on the basis of a network list that can be specified below by providing the proper parameters to Policy and Vetwork list Reids. |          |
|---------------------|----------------------------------------------------------------------------------------------------|----------|
| Ateaned             | DNS Name (iii) Lifent                                                                                                    |          |
| BRONGLETTYCEY       | Polog: I'l Ishani.  Famil Al Notourla                                                                                                    | []       |
| H Prec(REv1) Clent  | Pactwork Luci: 10/ Infunt                                                                                                    | + Panaga |

#### Equivalente CLI-configuratie:

ciscoasa(config)#group-policy clientgroup internal ciscoasa(config)#group-policyclientgroup attributes ciscoasa(config-group-policy)#vpn-tunnel-protocol ssl-client ciscoasa(config-group-policy)#split-tunnel-policy tunnelall

6. Kiezen Configuration > Remote Access VPN > AAA/Local Users > Local Users > Add OM een nieuwe

gebruikersaccount aan te maken ssluser1. Klik ok en vervolgens Apply.

| PN Policy | Therease wheel                                                                                                    |  |  |  |  |  |
|-----------|----------------------------------------------------------------------------------------------------|--|--|--|--|--|
|           | VALUE VALUE  |  |  |  |  |  |
|           | Pastword and a second second s |  |  |  |  |  |
|           | Garfin Passend *******                                                                                                    |  |  |  |  |  |
|           | FIGer automicated using MSCH8P                                                                                                    |  |  |  |  |  |
|           |                                                                                                    |  |  |  |  |  |
|           | Factors reactions<br>Section at this profiles below to reduct AVDM, VOI, Tablet and Console acress.                                                                                                    |  |  |  |  |  |
|           | Note: Allocers have individe access, reporties of these settings.                                                                                                    |  |  |  |  |  |
|           | B Difference/CON, 731, Television (console)                                                                                                    |  |  |  |  |  |
|           | Privilege levels used with command authorization.                                                                                                    |  |  |  |  |  |
|           | Privlege (evel: 2 👻                                                                                                    |  |  |  |  |  |
|           | 💮 OL Kingin prompt han 55H, Telefet and console (ino (630H access)                                                                                                    |  |  |  |  |  |
|           | This setting is effective only if "ase authentication http:console LOCAL" command is configured.                                                                                                    |  |  |  |  |  |
|           | () No ASDA, 33H, Telnet or Consele access                                                                                                    |  |  |  |  |  |
|           | The setting is offsective only if "ass authentication http:conside LOCK." and "ass authentication excert converte are configured.                                                                                                    |  |  |  |  |  |

#### Equivalente CLI-configuratie:

ciscoasa(config)#username ssluser1 password asdmASA@

7. Tunnelgroep configureren. Kiezen Configuration > Remote Access VPN > Network (Client) Access > Anyconnect Connection Profiles > Add *om een nieuwe tunnelgroep te creëren* ssigroup. *In het* Basic tabblad kunt u de lijst met configuraties uitvoeren zoals aangegeven: Geef de tunnelgroep een naam als ssigroup. Onder Client Address Assignment, kies de adrespool vpnpool van de Client Address Pools (Functie). Onder Default Group Policy, kies het groepsbeleid clientgroup van de Group Policy (Functie).

| asic    | Name: sslgroup                |                         |
|---------|-------------------------------|-------------------------|
| dvanced | Aliases:                      |                         |
|         | Authentication                |                         |
|         | Method: 💿 AAA 💿 Certific      | ate 🖱 Both              |
|         | AAA Server Group: LOCAL       | ✓ Manage                |
|         | Use LOCAL if Ser              | ver Group fails         |
|         | Client Address Assignment     |                         |
|         | DHCP Servers:                 |                         |
|         | None O DHCP                   | Link 💿 DHCP Subnet      |
|         | Client Address Pools: vpnpcol | Select                  |
|         | Client IPv6 Address Pools:    | Select                  |
|         | IPv6 address pool is o        | inly supported for SSL. |
|         | Default Group Policy          |                         |
|         | Group Policy: Clientgroup     | ✓ Manage                |
|         |                               |                         |

In het Advanced > Group Alias/Group URL tabblad specificeert u de naam van de groep als ssigroup\_users en klik op OK. Equivalente CLI-configuratie:

ciscoasa (config) **#tunnel-group** sslgroup type remote-access ciscoasa (config) **#tunnel-group** sslgroup general-attributes ciscoasa (config-tunnel-general) **#address-pool** vpnpool ciscoasa (config-tunnel-general) **#default-group-policy** clientgroup ciscoasa (config-tunnel-general) **#exit** ciscoasa (config) **#tunnel-group** sslgroup webvpn-attributes ciscoasa (config) **#tunnel-group** sslgroup webvpn-attributes ciscoasa (config-tunnel-webvpn) **#group-alias** sslgroup\_users enable NAT configureren Kiezen Configuration > Firewall > NAT Rules > Add "Network

8. NAT configureren Kiezen Configuration > Firewall > NAT Rules > Add "Network Object" NAT Rule zodat het verkeer dat van het binnennetwerk komt met buiten IP adres 172.16.1.1 kan worden vertaald.

| File View Tools Wizards Wind                                                                                                    | low Help                                        |                 |                           |             |          |
|----------------------------------------------------------------------------------------------------|-------------------------------------------------|-----------------|---------------------------|-------------|----------|
| Home 🗞 Configuration 🔯 Mo                                                                                                    | nitaring 🔚 Save 🔇 Refresh 🔇 Back 🔘 Forward 🦻 He | de l            |                           |             |          |
| Device List di 4 X                                                                                                    | Configuration > Firewall > NAT Rules            |                 |                           |             | D        |
| 🗣 Add 📋 Delete 🚿 Connect                                                                                                    | 🗣 Add - 🕑 Edt 👔 Delete 🎓 🗳 👗 📴 📖 - 🔍 Fix        | i 🖽 Diagram 🯹 i | Padiet Trace              |             |          |
| Find: Go                                                                                                    | Add NAT Rule Before "Network Object" NAT Rules  |                 | Action: Translated Packet |             |          |
| 172.31.245.74:8443                                                                                                    | Add "Network Object" NAT Rule                   | Service         | Source                    | Destination | Service  |
|                                                                                                    | Add NAT Rule After "Network Object" NAT Rules   | Stany           | Original (5)              | Original    | Original |
|                                                                                                    | 👲 Insert                                        | i any           | Original (5)              | Original    | Original |
| firewall ਰ P                                                                                                    | 🐺 Insert After                                  | -               |                           |             |          |
| Control of the second second s |                                                 |                 |                           |             |          |

| lame:                                  | obj-inside                                                                                             |   |
|----------------------------------------|----------------------------------------------------------------------------------------------------|---|
| Туре:                                  | Network                                                                                                | • |
| P Address:                             | 10.77.241.128                                                                                          |   |
| Vetmask:                               | 255.255.255.192                                                                                        | • |
| Description:                           |                                                                                                    |   |
| NAT                                    | ۸                                                                                                    | Ŋ |
| NAT<br>Add Auto<br>Type:               | omatic Address Translation Rules                                                                       |   |
| NAT<br>Add Auto<br>Type:<br>Translated | omatic Address Translation Rules          Dynamic <ul> <li>Addr:</li> <li>outside</li> <li> </li></ul> |   |

*Kiezen* Configuration >

Firewall > NAT Rules > Add "Network Object" NAT Rule zodat het verkeer dat VPN-verkeer dat van het buitennetwerk komt, met het buitenste IP-adres 172.16.1.1 kan worden vertaald.

| Network                                  | 1                                                                                                    |
|------------------------------------------|----------------------------------------------------------------------------------------------------|
|                                          | <b>T</b>                                                                                                    |
| 192.168.10.0                             |                                                                                                    |
| 255.255.255.0                            | -                                                                                                    |
|                                          |                                                                                                    |
| matic Address Translation Rules          |                                                                                                    |
| Addr: outside                            |                                                                                                    |
| ough to interface PAT(dest intf): inside |                                                                                                    |
| Advanced                                 |                                                                                                    |
|                                          | 192.168.10.0         255.255.255.0         matic Address Translation Rules         Dynamic PAT (Hide) ↓         Addr:       outside         output to interface PAT(dest intf):       inside         Advanced |

#### configuratie:

```
ciscoasa(config)# object network obj-inside
ciscoasa(config-network-object)# subnet 10.77.241.128 255.255.255.192
ciscoasa(config-network-object)# nat (inside,outside) dynamic interface
ciscoasa(config)# object network obj-AnyconnectPool
ciscoasa(config-network-object)# subnet 192.168.10.0 255.255.255.0
ciscoasa(config-network-object)# nat (outside,outside) dynamic interface
```

#### ASA release 9.1(2) configuratie in de CLI

```
ciscoasa(config)#show running-config
```

```
: Saved
.
ASA Version 9.1(2)
1
hostname ciscoasa
domain-name default.domain.invalid
enable password 8Ry2YjIyt7RRXU24 encrypted
names
!
interface GigabitEthernet0/0
nameif outside
security-level 0
ip address 172.16.1.1 255.255.255.0
1
interface GigabitEthernet0/1
nameif inside
```

security-level 100
ip address 10.77.241.142 255.255.255.192
!
interface Management0/0
shutdown
no nameif
no security-level
no ip address

#### !

passwd 2KFQnbNIdI.2KYOU encrypted boot system disk0:/asa802-k8.bin ftp mode passive clock timezone IST 5 30 dns server-group DefaultDNS domain-name default.domain.invalid same-security-traffic permit intra-interface

!--- Command that permits the SSL VPN traffic to enter and exit the same interface.

object network obj-AnyconnectPool subnet 192.168.10.0 255.255.255.0 object network obj-inside subnet 10.77.241.128 255.255.255.192

!--- Commands that define the network objects we will use later on the NAT section.

pager lines 24 logging enable logging asdm informational mtu inside 1500 mtu outside 1500 ip local pool vpnpool 192.168.10.1-192.168.10.254 mask 255.255.255.0

!--- The address pool for the Cisco AnyConnect SSL VPN Clients

no failover icmp unreachable rate-limit 1 burst-size 1 asdm image disk0:/asdm-602.bin no asdm history enable arp timeout 14400

nat (inside,outside) source static obj-inside obj-inside destination static obj-AnyconnectPool obj-AnyconnectPool

!--- The Manual NAT that prevents the inside network from getting translated when going to the Anyconnect Pool.

object network obj-AnyconnectPool nat (outside,outside) dynamic interface object network obj-inside nat (inside,outside) dynamic interface

!--- The Object NAT statements for Internet access used by inside users and Anyconnect Clients. !--- Note: Uses an RFC 1918 range for lab setup.

route outside 0.0.0.0 0.0.0.0 172.16.1.2 1 timeout xlate 3:00:00 timeout conn 1:00:00 half-closed 0:10:00 udp 0:02:00 icmp 0:00:02 timeout sunrpc 0:10:00 h323 0:05:00 h225 1:00:00 mgcp 0:05:00 mgcp-pat 0:05:00 timeout sip 0:30:00 sip\_media 0:02:00 sip-invite 0:03:00 sip-disconnect 0:02:00

timeout uauth 0:05:00 absolute dynamic-access-policy-record DfltAccessPolicy http server enable http 0.0.0.0 0.0.0.0 inside no snmp-server location no snmp-server contact snmp-server enable traps snmp authentication linkup linkdown coldstart no crypto isakmp nat-traversal telnet timeout 5 ssh timeout 5 console timeout 0 threat-detection basic-threat threat-detection statistics access-list class-map inspection\_default match default-inspection-traffic 1 1 policy-map type inspect dns preset\_dns\_map parameters message-length maximum 512 policy-map global\_policy class inspection\_default inspect dns preset\_dns\_map inspect ftp inspect h323 h225 inspect h323 ras inspect netbios inspect rsh inspect rtsp inspect skinny inspect esmtp inspect sqlnet inspect sunrpc inspect tftp inspect sip inspect xdmcp ! service-policy global\_policy global webvpn enable outside

!--- Enable WebVPN on the outside interface

anyconnect image disk0:/anyconnect-win-3.1.05152-k9.pkg 1

!--- Assign an order to the AnyConnect SSL VPN Client image

anyconnect enable

!--- Enable the security appliance to download SVC images to remote computers

tunnel-group-list enable

!--- Enable the display of the tunnel-group list on the WebVPN Login page

!--- Create an internal group policy "clientgroup"

group-policy clientgroup attributes
vpn-tunnel-protocol ssl-client

!--- Specify SSL as a permitted VPN tunneling protocol

split-tunnel-policy tunnelall

!--- Encrypt all the traffic from the SSL VPN Clients.

username ssluser1 password ZRhW85jZqEaVd5P. encrypted

!--- Create a user account "ssluser1"

tunnel-group sslgroup type remote-access

!--- Create a tunnel group "sslgroup" with type as remote access

tunnel-group sslgroup general-attributes
address-pool vpnpool

!--- Associate the address pool vpnpool created

default-group-policy clientgroup

!--- Associate the group policy "clientgroup" created

tunnel-group sslgroup webvpn-attributes
group-alias sslgroup\_users enable

!--- Configure the group alias as sslgroup-users

prompt hostname context
Cryptochecksum:af3c4bfc4ffc07414c4dfbd29c5262a9
: end
ciscoasa(config)#

Communicatie tussen AnyConnect VPN-clients met de TunnelAll-configuratie toestaan op zijn plaatsNetwerkdiagram

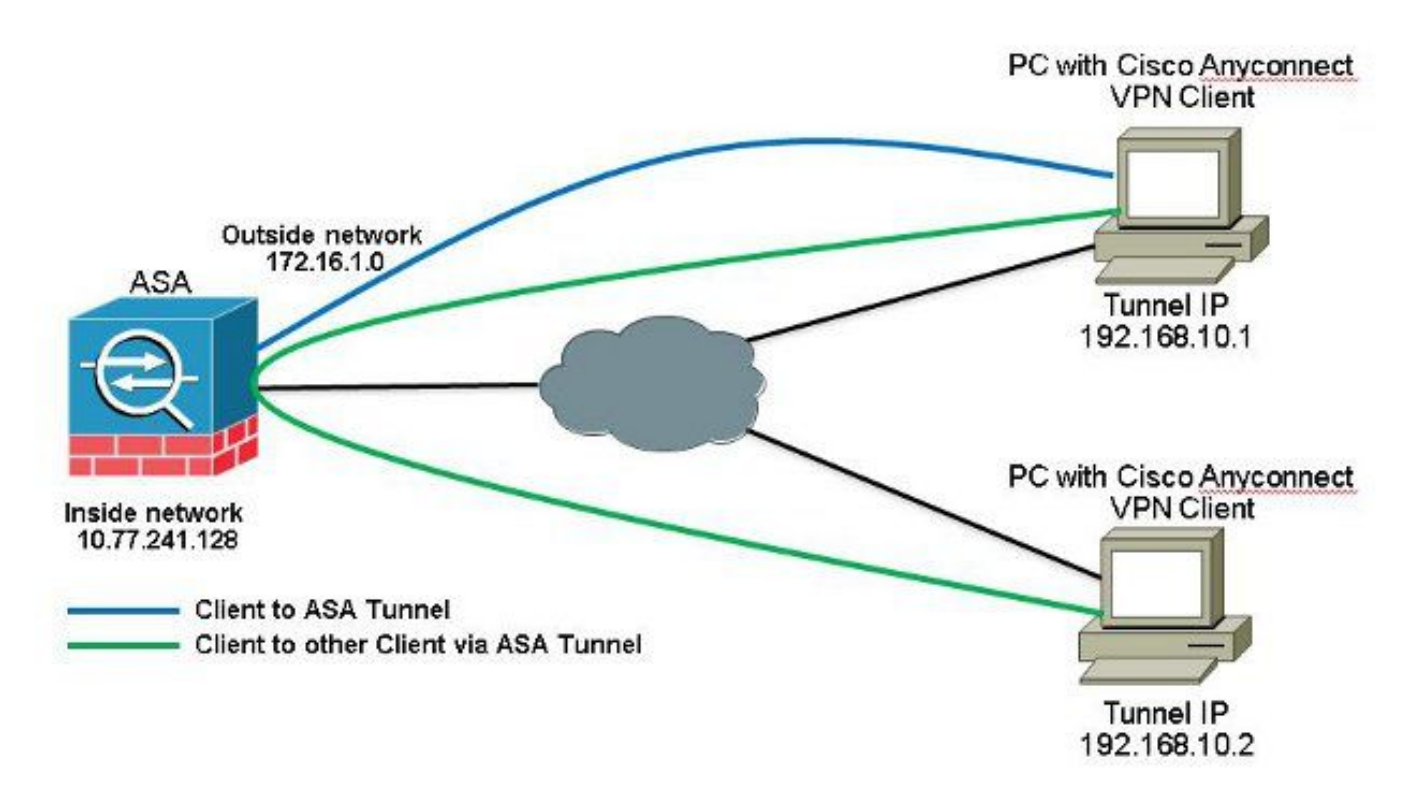

Als communicatie tussen AnyConnect Clients vereist is en de NAT voor Public Internet op een Stick aanwezig is; een handmatige NAT is ook nodig om bidirectionele communicatie mogelijk te maken.Dit is een veelvoorkomend scenario wanneer AnyConnect Clients telefoonservices gebruiken en elkaar moeten kunnen bellen.ASA release 9.1(2) configuraties met ASDM release 7.1(6)Kiezen Configuration > Firewall > NAT Rules > Add NAT Rule Before "Network Object" NAT Rules dus het verkeer dat afkomstig is van het buitennetwerk (AnyConnect Pool) en bestemd is voor een andere AnyConnect-client uit dezelfde pool wordt niet vertaald met het buitenste IP-adres 172.16.1.1.

| File View Tools Wizards Window | w Help                                                                              |                           |              |             |            |
|--------------------------------|-------------------------------------------------------------------------------------|---------------------------|--------------|-------------|------------|
| Home Configuration 👩 Moni      | taring 🔲 Save 🔇 Refresh 🔇 Back 🚫 Forward 🦻 Help                                     | 1                         |              |             |            |
| Device List 🗗 🖗 🗡              | Configuration > Firewall > NAT Rules                                                |                           |              |             | 0          |
| 🌩 Add 🗻 Delete 🚿 Connect       | 🗣 Add 🔹 📑 Edk 🗻 Delete   🕈 🗲   👗 🗞 🛝 -   Q, Find                                    | 🖭 Diagram 🏹               | Packet Trace |             |            |
| Find: Go                       | Add NAT Rule Before "Network Object" NAT Rules                                      | Action: Translated Packet |              |             |            |
|                                | Add "Network Object" NAT Rule         Add NAT Rule After "Network Object" NAT Rules | Service                   | Source       | Destination | Service    |
|                                |                                                                                     | any any                   | Original (S) | Original    | Original   |
|                                | 👷 Insert                                                                            | any                       | Original (5) | Original    | Original   |
| Firewall - 4                   | This Insert After                                                                   | . 🏟 any                   | Original (S) | - Original  | - Original |

| Source Interface:  | outside                      | Destination Interface: | outside            | - |
|--------------------|------------------------------|------------------------|--------------------|---|
| Source Address:    | obj-AnyconnectPool (         | Destination Address:   | obj-AnyconnectPool | [ |
|                    |                              | Service:               | any                |   |
| Action: Translated | Packet                       |                        |                    |   |
| Source NAT Type:   | Static                       | •                      |                    |   |
| Source Address:    | obj-AnyconnectPool (         |                        | obj-AnyconnectPool |   |
| Fall through to    | interface PAT                | Service:               | Original           |   |
| Options            |                              |                        |                    |   |
| 📝 Enable rule      |                              |                        |                    |   |
| Translate DNS      | replies that match this rule |                        |                    |   |
| )irection: Both    |                              |                        |                    |   |
|                    |                              |                        |                    |   |

#### Equivalente CLI-configuratie:

nat (outside, outside) source static obj-AnyconnectPool obj-AnyconnectPool destination static obj-AnyconnectPool obj-AnyconnectPool ASA release 9.1(2) configuratie in de CLI ciscoasa(config)#show running-config : Saved

```
ASA Version 9.1(2)
!
hostname ciscoasa
domain-name default.domain.invalid
enable password 8Ry2YjIyt7RRXU24 encrypted
names
1
interface GigabitEthernet0/0
nameif outside
security-level 0
ip address 172.16.1.1 255.255.255.0
!
interface GigabitEthernet0/1
nameif inside
security-level 100
ip address 10.77.241.142 255.255.255.192
!
interface Management0/0
shutdown
no nameif
no security-level
```

no ip address

passwd 2KFQnbNIdI.2KYOU encrypted boot system disk0:/asa802-k8.bin ftp mode passive clock timezone IST 5 30 dns server-group DefaultDNS domain-name default.domain.invalid same-security-traffic permit intra-interface

!--- Command that permits the SSL VPN traffic to enter and exit the same interface.

object network obj-AnyconnectPool subnet 192.168.10.0 255.255.255.0 object network obj-inside subnet 10.77.241.128 255.255.255.192

!--- Commands that define the network objects we will use later on the NAT section.

pager lines 24 logging enable logging asdm informational mtu inside 1500 mtu outside 1500 ip local pool vpnpool 192.168.10.1-192.168.10.254 mask 255.255.255.0

!--- The address pool for the Cisco AnyConnect SSL VPN Clients

no failover icmp unreachable rate-limit 1 burst-size 1 asdm image disk0:/asdm-602.bin no asdm history enable arp timeout 14400

nat (inside,outside) source static obj-inside obj-inside destination static obj-AnyconnectPool obj-AnyconnectPool nat (outside,outside) source static obj-AnyconnectPool obj-AnyconnectPool destination static obj-AnyconnectPool obj-AnyconnectPool

!--- The Manual NAT statements used so that traffic from the inside network destined to the Anyconnect Pool and traffic from the Anyconnect Pool destined to another Client within the same pool does not get translated.

object network obj-AnyconnectPool nat (outside,outside) dynamic interface object network obj-inside nat (inside,outside) dynamic interface

!--- The Object NAT statements for Internet access used by inside users and Anyconnect Clients. !--- Note: Uses an RFC 1918 range for lab setup.

route outside 0.0.0.0 0.0.0.0 172.16.1.2 1
timeout xlate 3:00:00
timeout conn 1:00:00 half-closed 0:10:00 udp 0:02:00 icmp 0:00:02
timeout sunrpc 0:10:00 h323 0:05:00 h225 1:00:00 mgcp 0:05:00 mgcp-pat 0:05:00
timeout sip 0:30:00 sip\_media 0:02:00 sip-invite 0:03:00 sip-disconnect 0:02:00
timeout uauth 0:05:00 absolute
dynamic-access-policy-record DfltAccessPolicy
http server enable
http 0.0.0.0 0.0.0.0 inside

```
no snmp-server location
no snmp-server contact
snmp-server enable traps snmp authentication linkup linkdown coldstart
no crypto isakmp nat-traversal
telnet timeout 5
ssh timeout 5
console timeout 0
threat-detection basic-threat
threat-detection statistics access-list
1
class-map inspection_default
match default-inspection-traffic
1
policy-map type inspect dns preset_dns_map
parameters
message-length maximum 512
policy-map global_policy
class inspection_default
inspect dns preset_dns_map
inspect ftp
inspect h323 h225
inspect h323 ras
inspect netbios
inspect rsh
inspect rtsp
inspect skinny
inspect esmtp
inspect sqlnet
inspect sunrpc
inspect tftp
inspect sip
inspect xdmcp
1
service-policy global_policy global
webvpn
enable outside
```

```
!--- Enable WebVPN on the outside interface
```

anyconnect image disk0:/anyconnect-win-3.1.05152-k9.pkg 1

!--- Assign an order to the AnyConnect SSL VPN Client image

anyconnect enable

!--- Enable the security appliance to download SVC images to remote computers

tunnel-group-list enable

!--- Enable the display of the tunnel-group list on the WebVPN Login page

```
group-policy clientgroup internal
```

!--- Create an internal group policy "clientgroup"

group-policy clientgroup attributes
vpn-tunnel-protocol ssl-client

!--- Specify SSL as a permitted VPN tunneling protocol

split-tunnel-policy tunnelall

!--- Encrypt all the traffic from the SSL VPN Clients. username ssluser1 password ZRhW85jZqEaVd5P. encrypted

!--- Create a user account "ssluser1"

tunnel-group sslgroup type remote-access

!--- Create a tunnel group "sslgroup" with type as remote access

tunnel-group sslgroup general-attributes
address-pool vpnpool

!--- Associate the address pool vpnpool created

default-group-policy clientgroup

!--- Associate the group policy "clientgroup" created

tunnel-group sslgroup webvpn-attributes
group-alias sslgroup\_users enable

!--- Configure the group alias as sslgroup-users

prompt hostname context Cryptochecksum:af3c4bfc4ffc07414c4dfbd29c5262a9 : end ciscoasa(config)# Communicatie tussen AnyConnect VPN-clients met splitter-tunnel toestaanNetwerkdiagram

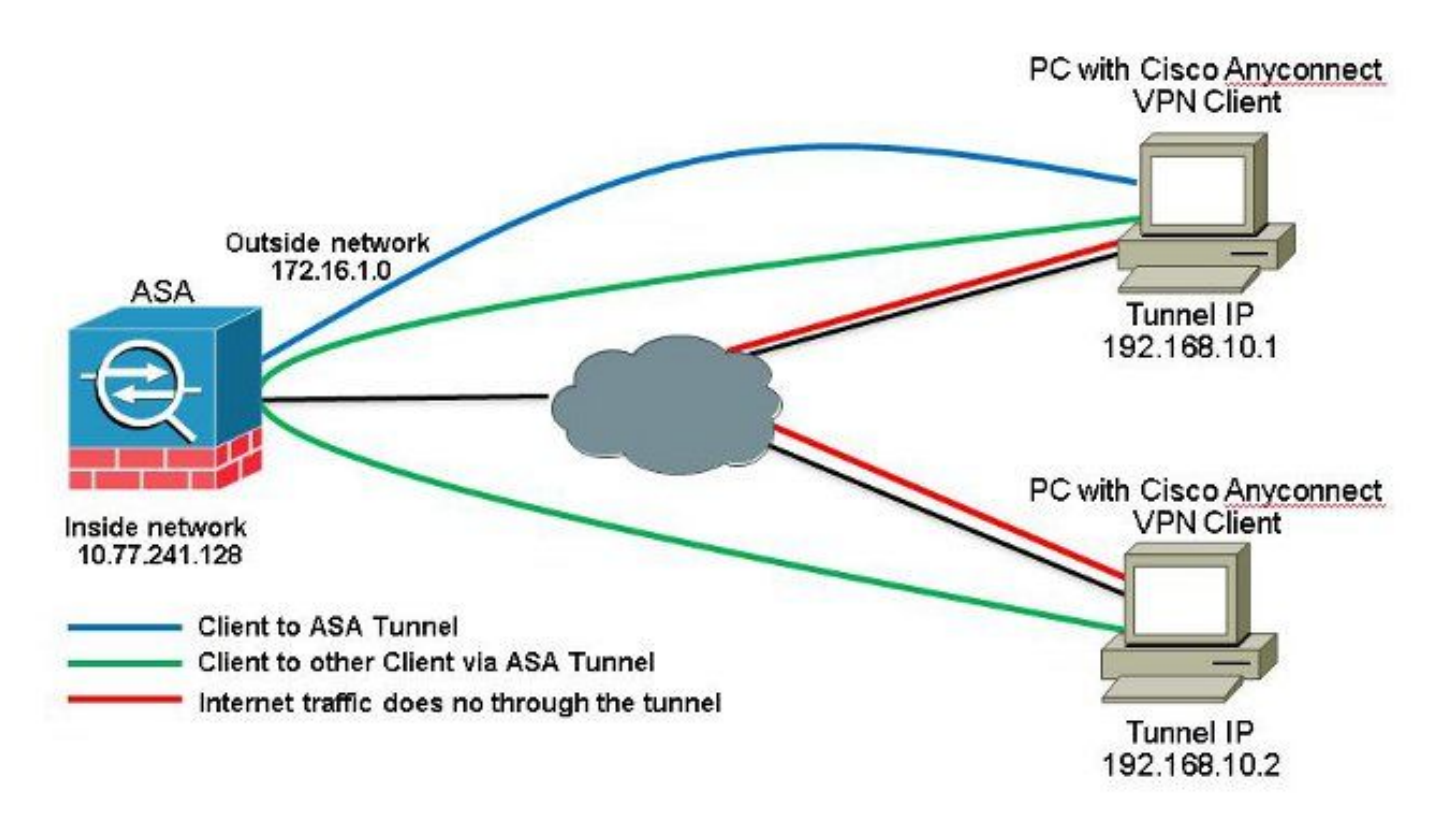

Als communicatie tussen AnyConnect-clients is vereist en een Split-Tunnel wordt gebruikt; geen handmatige NAT is vereist om bidirectionele communicatie toe te staan tenzij er een NAT-regel is die dit geconfigureerde verkeer beïnvloedt. De AnyConnect VPN-pool moet echter worden opgenomen in de ACL van de splitter-tunnel.Dit is een veelvoorkomend scenario wanneer AnyConnect Clients telefoonservices gebruiken en elkaar moeten kunnen bellen.ASA release 9.1(2) configuraties met ASDM release 7.1(6)

1. Kiezen Configuration > Remote Access VPN > Network (Client) Access > Address Assignment> Address Pools > Add om een IP-adresgroep te maken vpnpool.

| Name:                | vpnpool        |   |
|----------------------|----------------|---|
| Starting IP Address: | 192.168.10.1   |   |
| Ending IP Address:   | 192.168.10.254 |   |
| Subnet Mask:         | 255.255.255.0  | • |

- 2. Klik Apply. Equivalente CLI-configuratie:
- ciscoasa(config)#ip local pool vpnpool 192.168.10.1-192.168.10.254 mask 255.255.255.0
- 3. Web VPN inschakelen. Kiezen Configuration > Remote Access VPN > Network (Client) Access > SSL VPN Connection Profiles en onder Access Interfaces klikt u op de selectievakjes Allow Access en Enable DTLS voor de buiteninterface. Controleer ook het Enable Cisco AnyConnect VPN Client access on the interfaces selected in the table below controledoos om SSL VPN op de buiteninterface toe te laten.

| The security ap<br>administrative r<br>options.<br>cess Interfaces<br>Interfaces<br>SSL access mus | plance automatically dep<br>ights. The Cisco AnyCon | oloys the Cisco AnyCon<br>nect VPN Client support<br>t access on the interfac<br>AnyConnect client to b | ect VPN Client to remot<br>s IPsec (IKEv2) tunnel a<br>es selected in the table i<br>e launched from a brows | e users upon connection. The initial<br>s well as SSL tunnel with Datagram<br>pelow<br>ser (Web Launch) . | dient deployment requires end-user<br>Transport Layer Security (DTLS) tunneling |
|----------------------------------------------------------------------------------------------------|-----------------------------------------------------|----------------------------------------------------------------------------------------------------|----------------------------------------------------------------------------------------------------|----------------------------------------------------------------------------------------------------|---------------------------------------------------------------------------------|
|                                                                                                    | SSI Access                                          |                                                                                                    | IPsec (IKEv2) Acce                                                                                           | 155                                                                                                    |                                                                                 |
|                                                                                                    | JUL MUL635                                          |                                                                                                    |                                                                                                    |                                                                                                    |                                                                                 |
| Interface                                                                                          | Allow Access                                        | Enable DTLS                                                                                             | Allow Access                                                                                                 | Enable Client Services                                                                                    | Device Certificate                                                              |
| Interface<br>outside                                                                               | Allow Access                                        | Enable DTLS                                                                                             | Allow Access                                                                                                 | Enable Client Services                                                                                    | Device Certificate                                                              |

Klik Apply.Kiezen Configuration > Remote Access VPN > Network (Client) Access > Anyconnect Client Software > Add om het Cisco AnyConnect VPN-clientbeeld uit het flitsgeheugen van ASA toe te voegen zoals aangegeven op de afbeelding.

| Jpload a file from local o<br>Please wait for the oper | computer to flash file system on the device. The upload process min<br>ation to finish. | ght take a few minutes. |
|--------------------------------------------------------|-----------------------------------------------------------------------------------------|-------------------------|
| Local File Path:                                       | C:\Users\josemed\Desktop\anyconnect-win-3.1.05152-k9.pkg                                | Browse Local Files      |
| Flash File System Path:                                | disk0:/anyconnect-win-3.1.05152-k9.pkg                                                  | Browse Flash            |

| AnyConnect Image: | anyconnect-win-3.1.05152-k9.pkg |          |  | Browse Flash |
|-------------------|---------------------------------|----------|--|--------------|
|                   |                                 |          |  | Upload       |
| Regular express   | on to match use                 | er-agent |  | *            |

### Equivalente CLI-configuratie:

| ciscoasa(config)# <b>webvpn</b>                                                   |
|-----------------------------------------------------------------------------------|
| ciscoasa(config-webvpn)# <b>enable outside</b>                                    |
| ciscoasa(config-webvpn)#anyconnect image disk0:/anyconnect-win-3.1.05152-k9.pkg 1 |
| ciscoasa(config-webvpn)# <b>tunnel-group-list enable</b>                          |
| ciscoasa(config-webvpn)# <b>anyconnect enable</b>                                 |

4. Groepsbeleid configureren. Kiezen Configuration > Remote Access VPN > Network (Client) Access > Group Policies om een intern groepsbeleid te creëren clientgroup. In het General tabblad selecteert u de SSL VPN Client vink dit selectievakje aan om WebVPN als toegestane tunnelprotocol in te schakelen.

|        | flars:               | intgroup |          |
|--------|----------------------|----------|----------|
| hances | Barrer:              | (imen:   |          |
|        | SCEP forwarding URL) | (Ime:    |          |
|        | Address Pools        | gene:    | Eest     |
|        | 3PV6 Address Pools   | ()mex    | <br>Seet |

In het Advanced > Split Tunneling tabblad kiest u Tunnel Network List Below van de vervolgkeuzelijst Beleid om alle pakketten te maken van de externe pc via een beveiligde tunnel.

| Ment -                                 | 365Nenes: 💽 Intert                      |                                        |                           |
|----------------------------------------|-----------------------------------------|----------------------------------------|---------------------------|
| Browerer Proof                         | Elityi Elitterit Tunna Nativatis        | List Delon                             | -                         |
| 'y Connect Client<br>Sep(IREv1) Client | Network List: 1 Interit SPLID-ACL       |                                        | <ul> <li>✓ Mar</li> </ul> |
|                                        | Presing Unstance to set up split on Law | 🖬 ACI Manager —                        | 22                        |
|                                        | Set up Oplit Curtier on for Web Cenadry | burnland 4. Terrested and              |                           |
|                                        | Intercept DHCP Configuration Mea        | ● Add + 図 tok 目 Debte + 4   5 % (8 - ) |                           |
|                                        |                                         | No Address Action Description          |                           |
|                                        |                                         | [1] 2015-07     [2] 2017-0210.0[29     |                           |

#### Equivalente CLI-configuratie:

ciscoasa(config)#access-list SPLIt-ACL standard permit 10.77.241.0 255.255.255.0 ciscoasa(config)#access-list SPLIt-ACL standard permit 192.168.10.0 255.255.255.0

ciscoasa(config)#group-policy clientgroup internal ciscoasa(config)#group-policy clientgroup attributes ciscoasa(config-group-policy)#vpn-tunnel-protocol ssl-client ciscoasa(config-group-policy)#split-tunnel-policy tunnelspecified ciscoasa(config-group-policy)#split-tunnel-network-list SPLIt-ACL

5. Kiezen Configuration > Remote Access VPN > AAA/Local Users > Local Users > Add Om een nieuwe

gebruikersaccount aan te maken ssluser1. Klik OK en vervolgens Apply.

| VPN Policy | linemane: echaer1                                                                                                    |  |  |  |  |
|------------|----------------------------------------------------------------------------------------------------|--|--|--|--|
|            | Factored message                                                                                                    |  |  |  |  |
|            | Carline Research                                                                                                    |  |  |  |  |
|            | F User automicated using MSCHAP                                                                                                 |  |  |  |  |
|            | Aucos Kolinduar                                                                                                    |  |  |  |  |
|            | Select one of the optime below to reduct 2.500, 750, Televilla errors.                                                          |  |  |  |  |
|            | Note: All users have indoned actions, regardless of these solutions.                                                            |  |  |  |  |
|            | Bullaccess(JSDN, 524, Tehet and Console)                                                                                        |  |  |  |  |
|            | Privlage level sugget with command authorization.                                                                               |  |  |  |  |
|            | Privlege lowel: 2                                                                                                    |  |  |  |  |
|            | O Lliogin prompt for 594, Telet and console (no ASDPI access)                                                                   |  |  |  |  |
|            | This setting is effective only it "ase suthenlikation http:consile LOCIA." command is configured.                               |  |  |  |  |
|            | 🛞 Na ASDA, 334, Tulnat or Connels accass                                                                                        |  |  |  |  |
|            | This setting is effective only if "ana authentication http:conede.LOCAL" and "ana authentication ecce."commands are configured. |  |  |  |  |

#### Equivalente CLI-configuratie:

ciscoasa(config)#username ssluser1 password asdmASA@

6. Tunnelgroep configureren. Kiezen Configuration > Remote Access VPN > Network (Client) Access > Anyconnect Connection Profiles > Add *Om een nieuwe tunnelgroep te creëren* ssigroup. *In het* Basic tabblad kunt u de lijst met configuraties uitvoeren zoals aangegeven: Geef de tunnelgroep een naam als ssigroup. Onder Client Address Assignment, kies de adrespool vpnpool van de Client Address Pools (Functie). Onder Default Group Policy, kies het groepsbeleid clientgroup van de Group Policy (Functie).

| Basic    | Name:                     | ssigroup                                     |        |
|----------|---------------------------|----------------------------------------------|--------|
| Advanced | Aliases:                  |                                              |        |
|          | Authentication            |                                              | - 199  |
|          | Method:                   | 💿 AAA 💿 Certificate 💿 Both                   |        |
|          | AAA Server Group:         | LOCAL                                        | Manage |
|          |                           | Use LOCAL if Server Group fails              |        |
|          | Client Address Assignment |                                              |        |
|          | DHCP Servers:             |                                              |        |
|          |                           | None OHCP Link OHCP Subnet                   |        |
|          | Client Address Pools:     | vpnpool                                      | Select |
|          | Client IPv6 Address Pool  | s:                                           | Select |
|          |                           | IPv6 address pool is only supported for SSL. |        |
|          | Default Group Policy      |                                              | - 22   |
|          | Group Policy:             | [clientgroup]                                | Manage |

In het Advanced > Group Alias/Group URL tabblad specificeert u de naam van de groep als ssigroup\_users en klik op ok. Equivalente CLI-configuratie:

```
ciscoasa(config)#tunnel-group sslgroup type remote-access
ciscoasa(config)#tunnel-group sslgroup general-attributes
ciscoasa(config-tunnel-general)#address-pool vpnpool
ciscoasa(config-tunnel-general)#default-group-policy clientgroup
ciscoasa(config-tunnel-general)#exit
ciscoasa(config)#tunnel-group sslgroup webvpn-attributes
ciscoasa(config-tunnel-webvpn)#group-alias sslgroup_users enable
```

#### ASA release 9.1(2) configuratie in de CLI ciscoasa (config) #show running-config

```
: Saved
ASA Version 9.1(2)
hostname ciscoasa
domain-name default.domain.invalid
enable password 8Ry2YjIyt7RRXU24 encrypted
names
1
interface GigabitEthernet0/0
nameif outside
security-level 0
ip address 172.16.1.1 255.255.255.0
!
interface GigabitEthernet0/1
nameif inside
security-level 100
ip address 10.77.241.142 255.255.255.192
interface Management0/0
shutdown
no nameif
no security-level
no ip address
```

```
!
passwd 2KFQnbNIdI.2KYOU encrypted
```

boot system disk0:/asa802-k8.bin ftp mode passive clock timezone IST 5 30 dns server-group DefaultDNS domain-name default.domain.invalid same-security-traffic permit intra-interface

!--- Command that permits the SSL VPN traffic to enter and exit the same interface.

object network obj-inside subnet 10.77.241.128 255.255.255.192

!--- Commands that define the network objects we will use later on the NAT section.

access-list SPLIt-ACL standard permit 10.77.241.0 255.255.255.0 access-list SPLIt-ACL standard permit 192.168.10.0 255.255.255.0

*!--- Standard Split-Tunnel ACL that determines the networks that should travel the Anyconnect tunnel.* 

pager lines 24 logging enable logging asdm informational mtu inside 1500 mtu outside 1500 ip local pool vpnpool 192.168.10.1-192.168.10.254 mask 255.255.255.0

!--- The address pool for the Cisco AnyConnect SSL VPN Clients

no failover icmp unreachable rate-limit 1 burst-size 1 asdm image disk0:/asdm-602.bin no asdm history enable arp timeout 14400

*nat (inside,outside) source static obj-inside obj-inside destination static obj-AnyconnectPool obj-AnyconnectPool* 

!--- The Manual NAT that prevents the inside network from getting translated when going to the Anyconnect Pool

object network obj-inside nat (inside,outside) dynamic interface

!--- The Object NAT statements for Internet access used by inside users.
!--- Note: Uses an RFC 1918 range for lab setup.

route outside 0.0.0.0 0.0.0.0 172.16.1.2 1 timeout xlate 3:00:00 timeout conn 1:00:00 half-closed 0:10:00 udp 0:02:00 icmp 0:00:02 timeout sunrpc 0:10:00 h323 0:05:00 h225 1:00:00 mgcp 0:05:00 mgcp-pat 0:05:00 timeout sip 0:30:00 sip\_media 0:02:00 sip-invite 0:03:00 sip-disconnect 0:02:00 timeout uauth 0:05:00 absolute dynamic-access-policy-record DfltAccessPolicy http server enable http 0.0.0.0 0.0.0.0 inside no snmp-server location no snmp-server contact snmp-server enable traps snmp authentication linkup linkdown coldstart no crypto isakmp nat-traversal telnet timeout 5 ssh timeout 5 console timeout 0 threat-detection basic-threat

threat-detection statistics access-list 1 class-map inspection\_default match default-inspection-traffic ! ! policy-map type inspect dns preset\_dns\_map parameters message-length maximum 512 policy-map global\_policy class inspection\_default inspect dns preset\_dns\_map inspect ftp inspect h323 h225 inspect h323 ras inspect netbios inspect rsh inspect rtsp inspect skinny inspect esmtp inspect sqlnet inspect sunrpc inspect tftp inspect sip inspect xdmcp ! service-policy global\_policy global webvpn enable outside

!--- Enable WebVPN on the outside interface

anyconnect image disk0:/anyconnect-win-3.1.05152-k9.pkg 1

!--- Assign an order to the AnyConnect SSL VPN Client image

anyconnect enable

!--- Enable the security appliance to download SVC images to remote computers

tunnel-group-list enable

!--- Enable the display of the tunnel-group list on the WebVPN Login page

group-policy clientgroup internal

!--- Create an internal group policy "clientgroup"

group-policy clientgroup attributes
vpn-tunnel-protocol ssl-client

!--- Specify SSL as a permitted VPN tunneling protocol

!--- Encrypt only traffic specified on the split-tunnel ACL coming from the SSL VPN Clients.

split-tunnel-network-list value SPLIt-ACL

!--- Defines the previosly configured ACL to the split-tunnel policy.

username ssluser1 password ZRhW85jZqEaVd5P. encrypted

!--- Create a user account "ssluser1"

tunnel-group sslgroup type remote-access

!--- Create a tunnel group "sslgroup" with type as remote access

tunnel-group sslgroup general-attributes
address-pool vpnpool

!--- Associate the address pool vpnpool created

default-group-policy clientgroup

!--- Associate the group policy "clientgroup" created

tunnel-group sslgroup webvpn-attributes
group-alias sslgroup\_users enable

!--- Configure the group alias as sslgroup-users

```
prompt hostname context
Cryptochecksum:af3c4bfc4ffc07414c4dfbd29c5262a9
: end
ciscoasa(config)#
```

## VerifiërenGebruik deze sectie om te controleren of uw configuratie goed werkt.

• show vpn-sessiondb svc - Hiermee wordt de informatie over de huidige SSL-verbindingen weergegeven.

ciscoasa#**show vpn-sessiondb anyconnect** 

Session Type: SVC

Username : ssluser1 Index : 12 Assigned IP : 192.168.10.1 Public IP : 192.168.1.1 Protocol : Clientless SSL-Tunnel DTLS-Tunnel Encryption : RC4 AES128 Hashing : SHA1 Bytes Tx : 194118 Bytes Rx : 197448 Group Policy : clientgroup Tunnel Group : sslgroup Login Time : 17:12:23 IST Mon Mar 24 2008 Duration : 0h:12m:00s NAC Result : Unknown VLAN Mapping : N/A VLAN : none

• show webvpn group-alias - Hier wordt het geconfigureerde alias voor verschillende groepen weergegeven.

ciscoasa#**show webvpn group-alias** Tunnel Group: **sslgroup** Group Alias: **sslgroup\_users enabled** 

• Kies in ASDM Monitoring > VPN > VPN Statistics > Sessions om de huidige zittingen in de ASA te

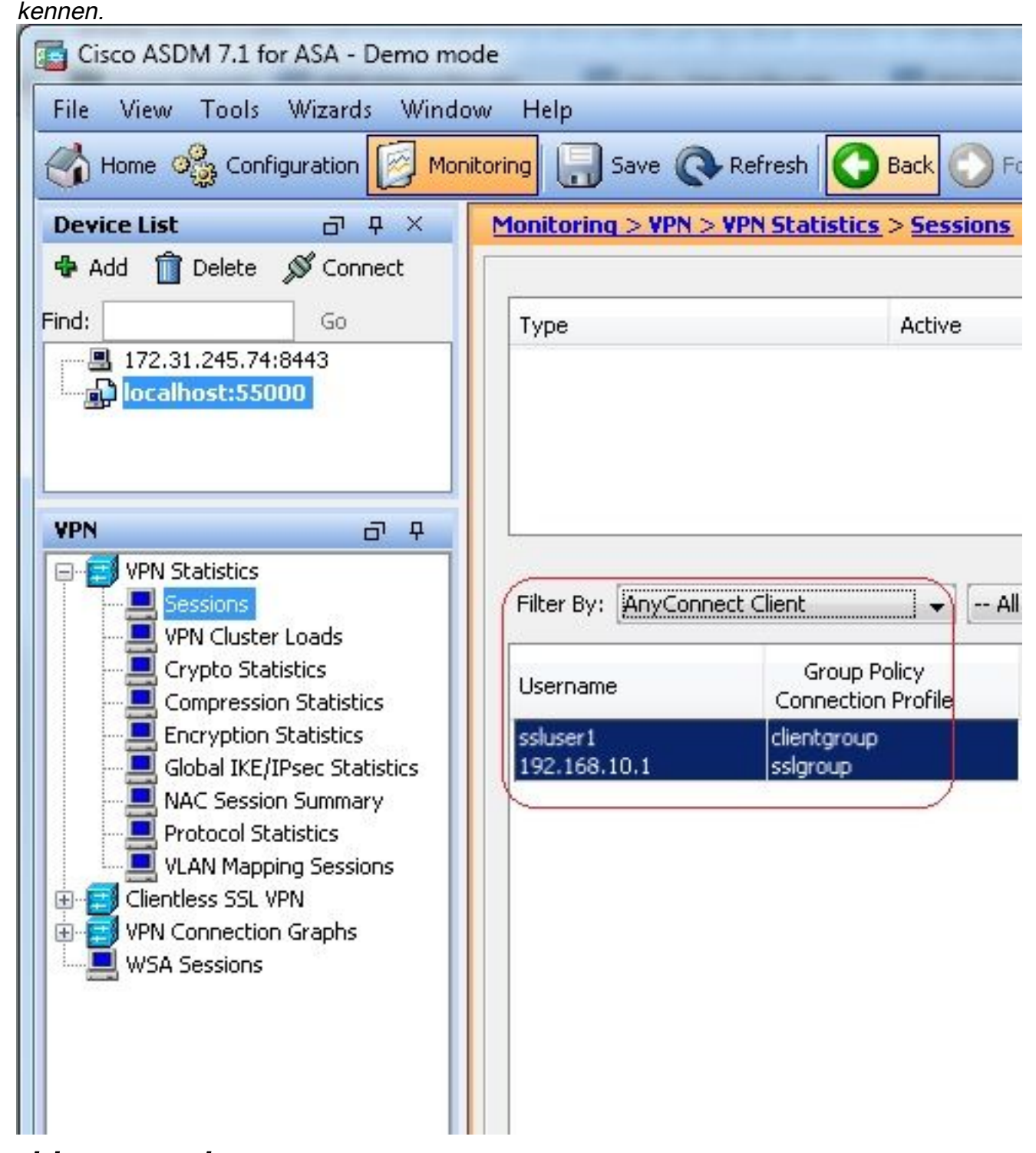

**Problemen oplossen**Deze sectie bevat informatie waarmee u problemen met de configuratie kunt oplossen.

• vpn-sessiondb logoff name - Opdracht om de SSL VPN sessie af te loggen voor de specifieke gebruikersnaam.

ciscoasa#vpn-sessiondb logoff name ssluser1
Do you want to logoff the VPN session(s)? [confirm] Y

ciscoasa#Called vpn\_remove\_uauth: success!
webvpn\_svc\_np\_tear\_down: no ACL
webvpn\_svc\_np\_tear\_down: no IPv6 ACL
np\_svc\_destroy\_session(0xB000)

U kunt ook de vpn-sessiondb logoff anyconnect opdracht om alle AnyConnect-sessies te beëindigen.

 debug webvpn anyconnect <1-255> - Biedt de real-time webvpn-gebeurtenissen om de sessie vast te stellen.

Ciscoasa#debug webvpn anyconnect 7

```
CSTP state = HEADER PROCESSING
http_parse_cstp_method()
...input: 'CONNECT /CSCOSSLC/tunnel HTTP/1.1'
webvpn_cstp_parse_request_field()
...input: 'Host: 10.198.16.132'
Processing CSTP header line: 'Host: 10.198.16.132'
webvpn_cstp_parse_request_field()
...input: 'User-Agent: Cisco AnyConnect VPN Agent for Windows 3.1.05152'
Processing CSTP header line: 'User-Agent: Cisco AnyConnect VPN Agent for Windows
3.1.05152'
Setting user-agent to: 'Cisco AnyConnect VPN Agent for Windows 3.1.05152'
webvpn_cstp_parse_request_field()
...input: 'Cookie: webvpn=146E70@20480@567F@50A0DFF04AFC2411E0DD4F681D330922F4B21F60'
Processing CSTP header line: 'Cookie: webvpn=
146E70@20480@567F@50A0DFF04AFC2411E0DD4F681D330922F4B21F60'
Found WebVPN cookie: 'webvpn=146E70@20480@567F@50A0DFF04AFC2411E0DD4F681D330922F4B21F60'
WebVPN Cookie: 'webvpn=146E70@20480@567F@50A0DFF04AFC2411E0DD4F681D330922F4B21F60'
webvpn_cstp_parse_request_field()
...input: 'X-CSTP-Version: 1'
Processing CSTP header line: 'X-CSTP-Version: 1'
Setting version to '1'
webvpn_cstp_parse_request_field()
...input: 'X-CSTP-Hostname: WCRSJOW7Pnbc038'
Processing CSTP header line: 'X-CSTP-Hostname: WCRSJOW7Pnbc038'
Setting hostname to: 'WCRSJOW7Pnbc038'
webvpn_cstp_parse_request_field()
...input: 'X-CSTP-MTU: 1280'
Processing CSTP header line: 'X-CSTP-MTU: 1280'
webvpn_cstp_parse_request_field()
...input: 'X-CSTP-Address-Type: IPv6, IPv4'
Processing CSTP header line: 'X-CSTP-Address-Type: IPv6, IPv4'
webvpn_cstp_parse_request_field()
webvpn_cstp_parse_request_field()
...input: 'X-CSTP-Base-MTU: 1300'
Processing CSTP header line: 'X-CSTP-Base-MTU: 1300'
webvpn_cstp_parse_request_field()
webvpn_cstp_parse_request_field()
...input: 'X-CSTP-Full-IPv6-Capability: true'
Processing CSTP header line: 'X-CSTP-Full-IPv6-Capability: true'
webvpn_cstp_parse_request_field()
...input: 'X-DTLS-Master-Secret: F1810A764A0646376F7D254202A0A602CF075972F91EAD1
9BB6BE387BB8C6F893BFB49886D47F9A4BE2EA2A030BF620D'
Processing CSTP header line: 'X-DTLS-Master-Secret: F1810A764A0646376F7D254202A0
A602CF075972F91EAD19BB6BE387BB8C6F893BFB49886D47F9A4BE2EA2A030BF620D'
webvpn_cstp_parse_request_field()
...input: 'X-DTLS-CipherSuite: AES256-SHA:AES128-SHA:DES-CBC3-SHA:DES-CBC-SHA'
Processing CSTP header line: 'X-DTLS-CipherSuite: AES256-SHA:AES128-SHA:DES-CBC3
-SHA:DES-CBC-SHA'
webvpn_cstp_parse_request_field()
... input: 'X-DTLS-Accept-Encoding: lzs'
```

```
Processing CSTL header line: 'X-DTLS-Accept-Encoding: lzs'
webvpn_cstp_parse_request_field()
...input: 'X-DTLS-Header-Pad-Length: 0'
webvpn_cstp_parse_request_field()
... input: 'X-CSTP-Accept-Encoding: lzs, deflate'
Processing CSTP header line: 'X-CSTP-Accept-Encoding: lzs,deflate'
webvpn_cstp_parse_request_field()
...input: 'X-CSTP-Protocol: Copyright (c) 2004 Cisco Systems, Inc.'
Processing CSTP header line: 'X-CSTP-Protocol: Copyright (c) 2004 Cisco Systems, Inc.'
Validating address: 0.0.0.0
CSTP state = WAIT_FOR_ADDRESS
webvpn_cstp_accept_address: 192.168.10.1/255.255.255.0
webvpn_cstp_accept_ipv6_address: No IPv6 Address
CSTP state = HAVE_ADDRESS
SVC: Sent gratuitous ARP for 192.168.10.1.
SVC: NP setup
np_svc_create_session(0x5000, 0xa930a180, TRUE)
webvpn_svc_np_setup
SVC ACL Name: NULL
SVC ACL ID: -1
vpn_put_uauth success for ip 192.168.10.1!
NO SVC ACL
Iphdr=20 base-mtu=1300 def-mtu=1500 conf-mtu=1406
tcp-mss = 1260
path-mtu = 1260 (mss)
mtu = 1260(path-mtu) - 0(opts) - 5(ssl) - 8(cstp) = 1247
tls-mtu = 1247(mtu) - 20(mac) = 1227
DTLS Block size = 16
mtu = 1300(base-mtu) - 20(ip) - 8(udp) - 13(dtlshdr) - 16(dtlsiv) = 1243
mod-mtu = 1243(mtu) & 0xfff0(complement) = 1232
dtls-mtu = 1232(mod-mtu) - 1(cdtp) - 20(mac) - 1(pad) = 1210
computed tls-mtu=1227 dtls-mtu=1210 conf-mtu=1406
DTLS enabled for intf=2 (outside)
tls-mtu=1227 dtls-mtu=1210
SVC: adding to sessmgmt
Unable to initiate NAC, NAC might not be enabled or invalid policy
CSTP state = CONNECTED
webvpn_rx_data_cstp
webvpn_rx_data_cstp: got internal message
```

- Unable to initiate NAC, NAC might not be enabled or invalid policy
- Kies in ASDM Monitoring > Logging > Real-time Log Viewer > View om de real time gebeurtenissen te zien. Dit voorbeeld toont de sessieinformatie tussen de AnyConnect 192.168.10.1 en Telnet Server 10.2.2.2 in het internet via ASA

| 172       | .16.1             | .1.          |                 |                   |                   |                                                                                                    |
|-----------|-------------------|--------------|-----------------|-------------------|-------------------|----------------------------------------------------------------------------------------------------|
| Real-1    | ime Log View      | NCT-         |                 |                   |                   |                                                                                                    |
| 10e 10    | ols <u>Window</u> | e Lielp      |                 |                   |                   |                                                                                                    |
| þ. Ræge   | · Rt Copy         | See Or d     | hur   🚰 Color S | interape i 🎒 Cons | te Rule 📓 Show Ru | de 😟 Show Detaile 🔅 Balo                                                                                                    |
| Hilla by: | ALL ST            |              | 2 - CA 8 - CA 4 | - Bprite          | en subtritor 웹 :  | Slaw All mod                                                                                                    |
| Time      | Syring ID         | Source IP    | Source Port     | Destination IP    | Destination Port  | Decapition                                                                                                    |
| 22:03:02  | 302013            | 292.368.33.1 | 6/1050          | 30.2.2.2          | 60                | Built result of CP connection 406 for outside 202.366.10.1/54060 (172.16.1.1/54060)). CCAL solver (1) to outside 10.2.2.2(80) (10.2.2.2(80) (pluse 1) |
| 22:03:02  | 305011            | 192.163.10.1 | 64059           | 172.35.1.1        | 64059             | Built dynamic TCP translation from outside: (52, 168, 10, 1,64039), OCAL (souser i) to outside: (72, 35, 1, 1)(4159                                   |

## Gerelateerde informatie

- <u>Cisco ASA 5500-X Series-firewalls</u>
- PIX/ASA- en VPN-client voor openbaar internet VPN op een Stick Configuration-voorbeeld
- SSL VPN-client (SVC) op ASA met ASDM Configuration Voorbeeld
- Technische ondersteuning en documentatie Cisco Systems

### Over deze vertaling

Cisco heeft dit document vertaald via een combinatie van machine- en menselijke technologie om onze gebruikers wereldwijd ondersteuningscontent te bieden in hun eigen taal. Houd er rekening mee dat zelfs de beste machinevertaling niet net zo nauwkeurig is als die van een professionele vertaler. Cisco Systems, Inc. is niet aansprakelijk voor de nauwkeurigheid van deze vertalingen en raadt aan altijd het oorspronkelijke Engelstalige document (link) te raadplegen.